## billhighway"

### How to Add a Secondary User:

#### 1. From your Dashboard, click on Settings

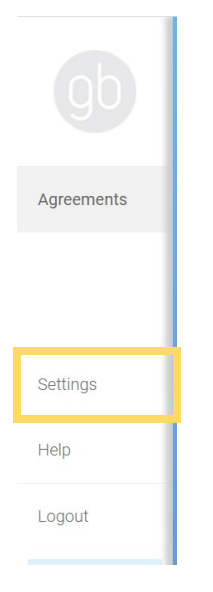

#### 2. Click on Secondary User Accounts

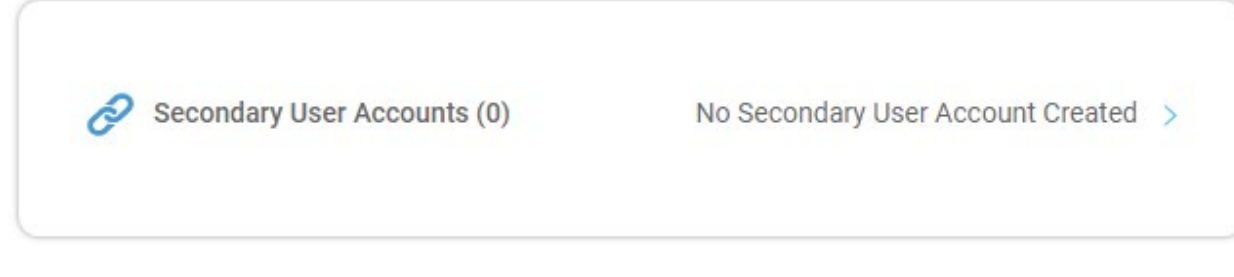

#### 3. Click on Add Secondary User

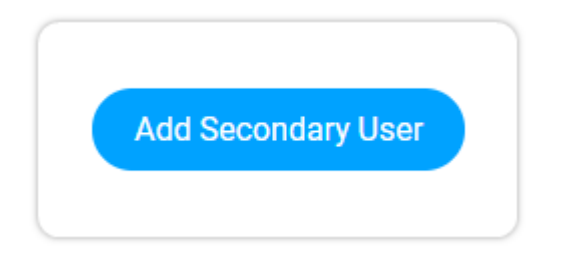

4. Enter in the Secondary User's information in the fields provided

# billhighway"

|                                                  | Carlo de Carlos de La 🗸 - Carlos de Carlos                                                      |                                                           |
|--------------------------------------------------|-------------------------------------------------------------------------------------------------|-----------------------------------------------------------|
| Secondary User's First Name                      |                                                                                                 |                                                           |
| Secondary Use                                    | 's Last Name                                                                                    |                                                           |
| Secondary Use                                    | 's Email Address                                                                                |                                                           |
| Secondary Use                                    | 's Phone Number                                                                                 |                                                           |
| 0000000000                                       |                                                                                                 |                                                           |
| Message (Optio                                   | nal)                                                                                            |                                                           |
| You are recei<br>student's Gre<br>student to the | ving this because you've been added a<br>ekBill account. This allows you to mak<br>vir chapter. | as a secondary user for a<br>e payments on behalf of this |

**Note:** You may send an optional, custom message to the secondary user to let them know why they're receiving a GreekBill account.

5. Select **Yes** for the Secondary User to **Receive Email Notifications.** (If you do not select Yes, the secondary user will not receive an email notification that there is an agreement that needs to be signed)

| A temporary pa<br>creating.                         | assword and login instructions will be emailed to the account you are                                                                                                    |
|-----------------------------------------------------|----------------------------------------------------------------------------------------------------|
| By creating a s<br>release inform<br>person to acce | econday user account for this person, you are authorizing GreekBill to<br>ation about your account to this person and you are authorizing this<br>ss and make payments toward your account. |
|                                                     |                                                                                                    |

#### 6. Click Apply when finished

Once you have successfully added a **Secondary User**, they will receive an email notification, providing them with a temporary password along with login instructions on how to log into their account as a first time user. You may add as many **Secondary Users** account as you'd like, so feel free to use this feature if you have more than one guardian who is requesting access.